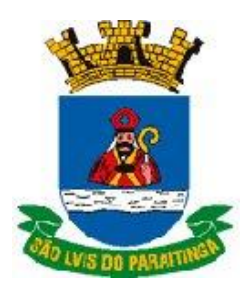

Prefeitura do Município da Estância Turística de São Luiz do Paraitinga

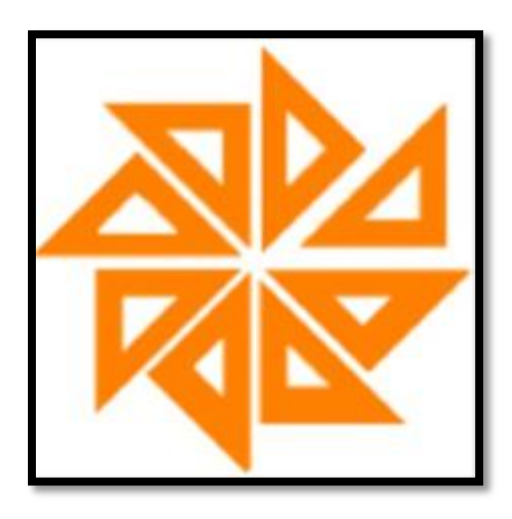

## **Manual Proposta Digital**

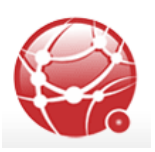

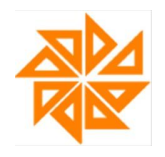

**1-**No site da prefeitura baixe os arquivos <u>proposta digital</u> e <u>fiorilli.com.br/cotação.exe</u>:

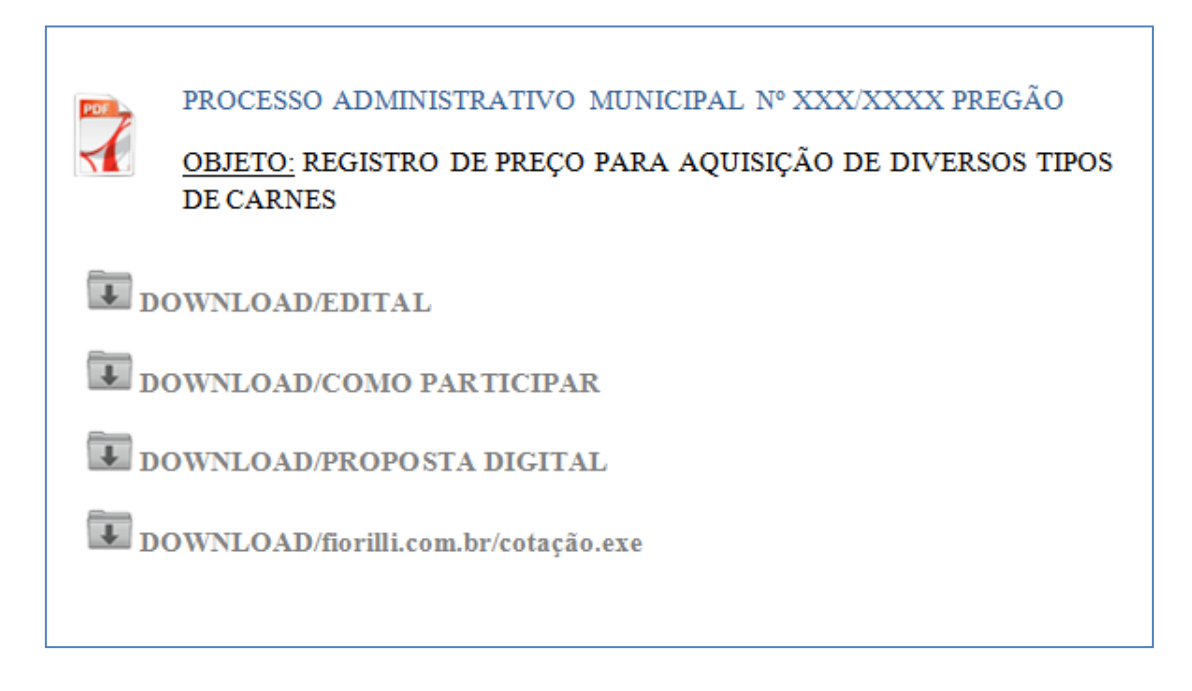

**2-** Salve os arquivos em uma pasta em seu computador: <u>Proposta digital</u> e <u>fiorilli.com.br/cotação.exe</u>

| Organizar 🔻 N                      | ova pasta              |                                     |      |
|------------------------------------|------------------------|-------------------------------------|------|
| 🔆 Favoritos                        | ^ Nome                 | Data de modificaç                   | Tipo |
| 💻 Área de Traba                    | alh                    | Nenhum item corresponde à nesquisa. |      |
| 〕 Downloads                        |                        | recinent ten concipence e perquise. |      |
| San Locais                         | 8                      |                                     |      |
| J Músicas                          |                        |                                     |      |
| 🥽 Bibliotecas                      |                        |                                     |      |
| aUDESP                             |                        |                                     |      |
| Documentos                         |                        |                                     |      |
| 📔 Imagens                          |                        |                                     |      |
| 👌 Músicas                          |                        |                                     |      |
| Videos                             |                        |                                     |      |
|                                    | * *                    |                                     | _    |
| Nome                               | PROPOSTADIGITAL_PREGAO |                                     |      |
| Tipo:                              | XML Document           |                                     |      |
|                                    |                        |                                     |      |
| <ul> <li>Ocultar pastas</li> </ul> |                        | Salvar                              |      |
|                                    |                        |                                     | _    |
|                                    |                        |                                     |      |
| al@accordle_come.htm               |                        |                                     | _    |

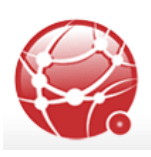

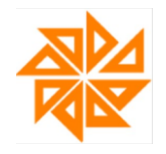

| ^                               | Salvar como                           | the second second second second second second second second second second second second second second second s |
|---------------------------------|---------------------------------------|----------------------------------------------------------------------------------------------------|
| 🗋 fiorilli.com.br/cotacao.exe   | Cotação                               | 👻 🍕 🛛 Pesquisar Cotaçã                                                                                         |
| rks 🔞 TCE / RJ - Sistema I 🗋 Lo | Organizar 🔻 Nova pasta                |                                                                                                    |
|                                 | ★ Favoritos                           | Data de modificaç Tipo                                                                                         |
|                                 | Area de Trabalh Nen                   | num item corresponde à pesquisa.                                                                               |
|                                 | Downloads                             |                                                                                                    |
|                                 | Locais =                              |                                                                                                    |
|                                 | <ul> <li>Wusicas</li> </ul>           |                                                                                                    |
|                                 | 😝 Bibliotecas                         |                                                                                                    |
|                                 | audesp 🔒                              |                                                                                                    |
|                                 | Documentos                            |                                                                                                    |
|                                 | E Imagens                             |                                                                                                    |
|                                 |                                       |                                                                                                    |
|                                 | · · · · · · · · · · · · · · · · · · · |                                                                                                    |
|                                 |                                       |                                                                                                    |
|                                 |                                       |                                                                                                    |
|                                 | Lipo: Application                     |                                                                                                    |
|                                 |                                       |                                                                                                    |
|                                 | 🗢 Ocultar pastas                      | Salvar                                                                                                    |
|                                 |                                       |                                                                                                    |
|                                 |                                       |                                                                                                    |

3- Após baixar o arquivo clique em Abrir:

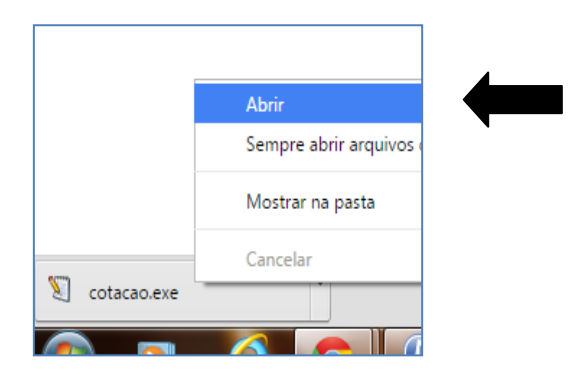

**4-**Clique em <u>EXECUTAR</u>:

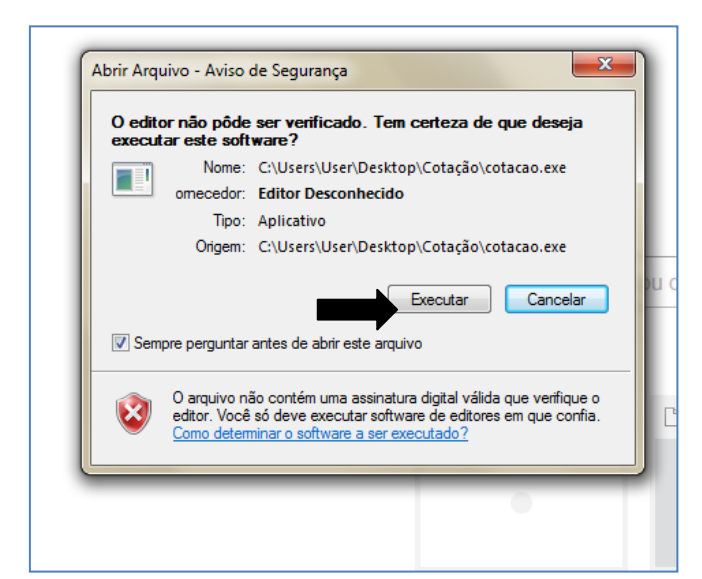

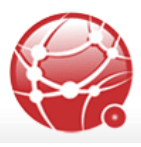

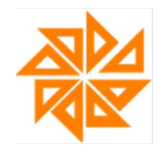

## **5-**Em seguida aparecerá a seguinte tela:

| Cotação / Proposta Escrita / Atualização Cadastral Selecione o Arquivo: C:\Users\User\Desktop\Cotação\PROPOSTA.XML Cotação: Sol Intraca DE DIVERSOS TEROS DE CARNES PARA ATENDER A MERENDA ESCOLAR                                                                                                    |             |                                            |            |       |                |             |                    |   |
|----------------------------------------------------------------------------------------------------|-------------|--------------------------------------------|------------|-------|----------------|-------------|--------------------|---|
| Cliente : MUNICIPIO DA ESTANCIA TURISTICA DE SÃO LUIS DO PAR<br>Endereço : PCA DR. OSWALDO CRUZ, 13                                                                                                    |             |                                            |            |       |                |             |                    |   |
|                                                                                                    |             |                                            |            |       |                |             |                    |   |
| Itens (F5)                                                                                                    | Dados C     | adastrais do Fornecedor (F6) Dados da Prop | oosta (⊢/) |       |                |             |                    |   |
| Item                                                                                                    | Codigo      | Descrição                                  | Unidade    | Qtde  | Valor Unitario | Valor Total | Observação (Marca) | ^ |
| 1                                                                                                    | 034.001.001 | CARNE BOVINA SEM OSSO, ACEM, RESERIADA, EN | KG.        | 3.000 | 0,00           | 0,00        |                    |   |
| 2                                                                                                    | 034.002.001 | FILE DE PELTO DE FRANGO                    | KG.        | 2.600 | 0,00           | 0,00        |                    |   |
| 3                                                                                                    | 034.002.007 | COXA E SOBRECOXA DE FRANGO                 | KG         | 2,600 | 0,00           | 0,00        |                    |   |
| 4                                                                                                    | 034.002.002 | COXINHA DA ASA                             | KG.        | 2.600 | 0,00           | 0,00        |                    |   |
|                                                                                                    | 034.003.001 | ALMÓNDECAS BOUTNA CONCELADA (15 OLI 35C)   | KG.        | 300   | 0,00           | 0,00        |                    |   |
| •                                                                                                    |             |                                            |            |       |                |             | ٩                  | H |
| INGREDIENTES: Carne bovina, água, gordura bovina, cebola, aroma natural, proteína de soja, farinha de rosca, sal, proteína animal de colágeno, alho,<br>salsa, estabilizante tripolifosfato de sódio (estabilizante E451), corante caramelo, antioxidante eritorbato de sódio (antioxidante E316). CONTEM GLÚTEN.<br>Toda matéria prima utilizados de laboração do produto deve ser de qualidade comprovadamente alimentar e os produtos de origem animal utilizados deverva<br>ser provenientes de estabelecimento inspecionado pelo Serviço de Inspeção Federal (SIF). EMBALAGEM PRIMÁRIA: Embalagem em sacos plásticos de<br>polietileno, contendo até 2 kg. INFORMAÇÕES NUTRICIONAIS: Proteína: mínimo 15%; Gordura: máximo 10%; Sódio: Máximo 264mg em 100g. PRAZO DE<br>Confirmar<br>USO Confirmar |             |                                            |            |       |                |             |                    |   |

## 6-Clique em Carregar Arquivos:

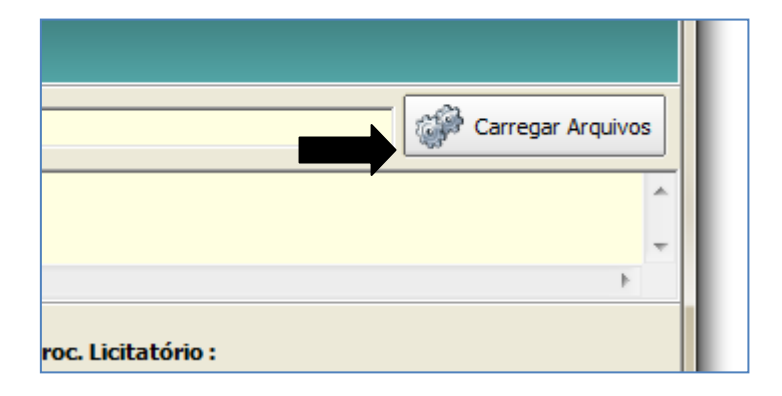

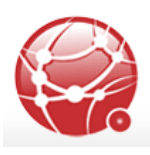

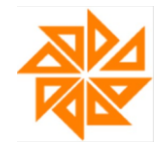

| The second second second second second second second second second second second second second second second se | ×                                     | -                                                  |
|----------------------------------------------------------------------------------------------------|---------------------------------------|----------------------------------------------------|
| · Cotação                                                                                                    | 👻 🍫 Pesquisar Cotação                 | P                                                  |
| Nova pasta                                                                                                    |                                       | Carregar Arquiv                                    |
| rabalho<br>ds<br>E                                                                                              | Selecione um arquivo para visualizar. | Valor Total Observação (Marca)                     |
| estico                                                                                                    |                                       |                                                    |
| Nome: PROPOSTA                                                                                                  | <b>~</b>                              |                                                    |
|                                                                                                    | Abrir 🔽 Cancelar                      |                                                    |
|                                                                                                    | Confirmar                             | 🖉 Cancelar 🗊 Imprimir 💽 Sair (E                    |
|                                                                                                    |                                       | Contabilidade Pública - Fiorilli S/C Ltda, Softwar |

7- Selecione o arquivo <u>PROPOSTA DIGITAL</u> e clique em <u>abrir:</u>

**8-** Aparecera a seguinte tela com os produtos da licitação onde os preços deverão ser inseridos:

| Cotação:<br>SOLICITAÇÃO DE DIVERSOS TIPOS DE CARNES PARA ATENDER A MERENDA ESCOLAR                                                                                                    |             |                                            |           |       |                |                |                    |
|----------------------------------------------------------------------------------------------------|-------------|--------------------------------------------|-----------|-------|----------------|----------------|--------------------|
| Cliente : MUNICIPIO DA ESTANCIA TURISTICA DE SÃO LUIS DO PAR<br>Endereço : PCA DR. OSWALDO CRUZ, 13<br>Contato :<br>Total : R\$ 0,00                                                                                                    |             |                                            |           |       |                |                |                    |
| ens (F5)                                                                                                    | Dados C     | adastrais do Fornecedor (F6) Dados da Prop | osta (F7) |       |                |                |                    |
| Item                                                                                                    | Código      | Descrição                                  | Unidade   | Qtde  | Valor Unitário | Valor Total Ob | servação (Marca) 🔺 |
| 1                                                                                                    | 034.001.001 | CARNE BOVINA SEM OSSO, ACÉM, RESFRIADA, EM | KG.       | 3.000 | 0,00           | 0,00           |                    |
| 2                                                                                                    | 034.002.001 | FILÉ DE PEITO DE FRANGO                    | KG.       | 2.600 | 0,00           |                |                    |
| 3                                                                                                    | 034.002.007 | COXA E SOBRECOXA DE FRANGO                 | KG        | 1.100 | 0,00           | 0,00           |                    |
| 4                                                                                                    | 034.002.002 | COXINHA DA ASA                             | KG.       | 2.600 | 0,00           | 0,00           |                    |
| 5                                                                                                    | 034.003.001 | SALSICHA DE CARNE DE AVE                   | KG.       | 300   | 0,00           | 0,00           |                    |
| 6                                                                                                    | 034.001.008 | ALMÔNDEGAS BOVINA CONGELADA (15 OU 25G)    | KG        | 75    | 0,00           | 0,00           | -                  |
|                                                                                                    |             |                                            |           |       |                |                |                    |
| INGREDIENTES: Carne bovina, água, gordura bovina, cebola, aroma natural, proteína de soja, farinha de rosca, sal, proteína animal de colágeno, alho,<br>salsa, estabilizante tripolifosfato de sódio (estabilizante E451), corante caramelo, antioxidante eritorbato de sódio (antioxidante E316). CONTEM GLÚTEN.<br>Toda matéria prima utilizada na elaboração do produto deve ser de qualidade comprovadamente alimentar e os produtos de origem animal utilizados deverão<br>ser provenientes de estabelecimento inspecionado pelo Serviço de Inspeção Federal (SIF). EMBALAGENPRIMARIA Embalagem em sacos plásticos de<br>polietileno, contendo até 2 kg. INFORMAÇÕES NUTRICIONAIS: Proteína: mínimo 15%; Gordura: máximo 10%; Sódio: Máximo 264mg em 100g, PRAZO DE |             |                                            |           |       |                |                |                    |

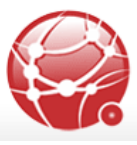

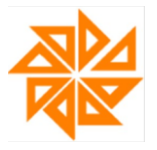

**9-** Preencha os demais dados do fornecedor e da proposta e confirme; Para imprimir a proposta selecione <u>Imprimir</u>.

| SCPI 8.0 - MÓDULO COMPRAS - COTAÇÃO / PROPOSTA ESCRITA - Atualizado dia 03/06/2015 09:1                                                                                               | 7:31 - Versão: 8.21.14.25 🔲 🔲 💌                     |  |  |  |  |
|----------------------------------------------------------------------------------------------------|-----------------------------------------------------|--|--|--|--|
| Cotação / Proposta Escrita / Atualização Cadastral                                                                                                    |                                                     |  |  |  |  |
| Selecione o Arquivo : C:\Users\User\Desktop\Cotação\PROPOSTA.XML                                                                                                    | Carregar Arquivos                                   |  |  |  |  |
| Cotação: 00041/14<br>SOLICITAÇÃO DE DIVERSOS TIPOS DE CARNES PARA ATENDER A MERENDA ESCOLAR                                                                                           |                                                     |  |  |  |  |
| 4         Cliente : MUNICIPIO DA ESTANCIA TURISTICA DE SÃO LUIS DO PAR<br>Endereço : PCA DR. OSWALDO CRUZ, 13         Fornecedor :<br>Cotação / Proc. Licitatório<br>Total : R\$ 0,00 | ): ,                                                |  |  |  |  |
| I Dados Cadastrais do Fornecedor (F6) Dados da Proposta (F7)                                                                                                    |                                                     |  |  |  |  |
| Código:     CNP3:     Inscrição Estadual:     Dado       Nome da Empresa:                                                                                                    | s Bancários                                         |  |  |  |  |
| Endereço: Complemento:                                                                                                    |                                                     |  |  |  |  |
| CEP: Cidade: UF:                                                                                                    |                                                     |  |  |  |  |
| Telefone: Email:                                                                                                    |                                                     |  |  |  |  |
| Fax: Site:                                                                                                    |                                                     |  |  |  |  |
| Confirmar 🥁                                                                                                    | Cancelar Mprimir Sair (Esc)                         |  |  |  |  |
| . Co                                                                                                    | ntabilidade Pública - Fiorilli S/C Ltda. Software 💥 |  |  |  |  |

| SCPI 8.0 - MÓDULO COMPRAS - COTAÇÃO / PROPOSTA ESCRITA - A                             | tualizado dia 03/06/2015 09:17:31 - Versão: 8.21.14.25 📃 💷 💌 |
|----------------------------------------------------------------------------------------|--------------------------------------------------------------|
| Cotooão / Proposto Esperito / A                                                        | tualização Codestral                                         |
| Colação / Proposia Escrita / A                                                         |                                                              |
| Selecione o Arquivo : C:\Users\User\Desktop\Cotação\PROPOSTA.XML                       | Carregar Arquivos                                            |
| Cotação: 00041/14<br>SOLICITAÇÃO DE DIVERSOS TIPOS DE CARNES PARA ATENDER A MERENDA ES | COLAR                                                        |
|                                                                                        | ب<br>۲                                                       |
| Cliente : MUNICIPIO DA ESTANCIA TURISTICA DE SÃO LUIS DO PAR                           | Fornecedor :                                                 |
| Endereço : PCA DR. OSWALDO CRUZ, 13<br>Contato :                                       | Cotação / Proc. Licitatório :<br>Total : R\$ 0,00            |
| Itens (F5) Dados Cadastrais do Fornecedo                                               | osta (F7)                                                    |
| Validade da Proposta:                                                                  |                                                              |
| 60 DIAS                                                                                |                                                              |
| Prazo de Entrega / Execução:                                                           |                                                              |
| 60 DIAS                                                                                |                                                              |
| Condições de Entrega / Execução:                                                       | _                                                            |
| Prazo e Condições de Pagamento:                                                        |                                                              |
|                                                                                        |                                                              |
| Data de Preenchimento:                                                                 |                                                              |
| Reconceável pelo Preenchimento:                                                        |                                                              |
|                                                                                        |                                                              |
| Faturamento Mínimo:                                                                    |                                                              |
|                                                                                        |                                                              |
|                                                                                        |                                                              |
|                                                                                        | Confirmar Cancelar My Sair (Esc)                             |
|                                                                                        | Contabilidade Pública - Fiorilli S/C Ltda. Software          |

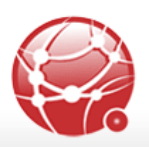

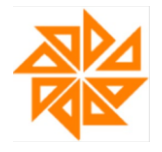

## **10-** Salve o arquivo:

| Fornecedor ( | F6) Dados da Proposta (F7)<br>Atenção | ).                      |
|--------------|---------------------------------------|-------------------------|
|              | Arquivo salvo com sucesso!            | ados Bancário<br>nco: A |
|              | UF:                                   | J                       |

11- O arquivo será salvo na mesma pasta onde foi salvo no download (item2) e ficara desta maneira:

| ▼ Compartilhar com ▼ Gravar Nova pasta |  |                   |             |  |  |
|----------------------------------------|--|-------------------|-------------|--|--|
| Nome                                   |  | Data de modificaç | Тіро        |  |  |
| RET_PROPOSTA_DIGITAL                   |  | 08/06/2015 08:44  | Arquivo XML |  |  |
|                                        |  |                   |             |  |  |
|                                        |  |                   |             |  |  |
|                                        |  |                   |             |  |  |
|                                        |  |                   |             |  |  |
|                                        |  |                   |             |  |  |

**12-** Salve este arquivo em um local de sua preferência (ex.: pen drive, cd, etc.) ou mande para o e-mail que se encontra no edital e leve-o no dia da licitação.

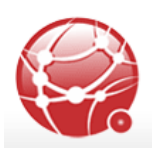

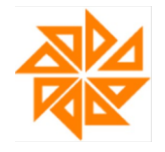